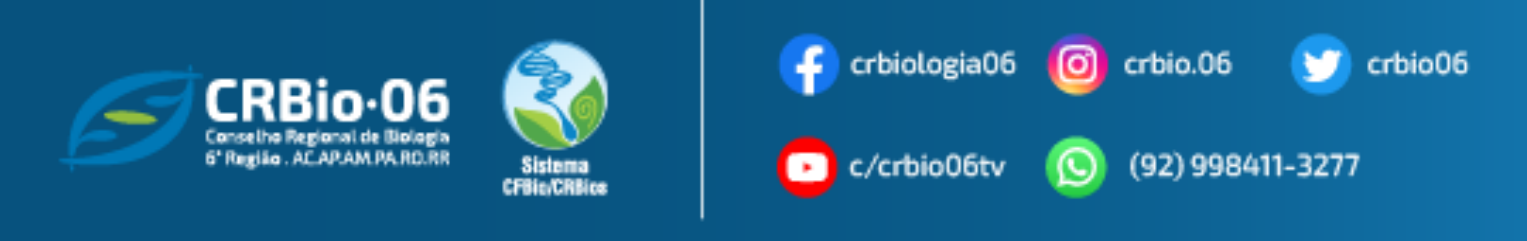

## TUTORIAL PARA EMISSÃO DE ART – ANOTAÇÃO DE RESPONSABILIDADE TÉCNICA

1. Após acessar www.crbio06.gov.br, clique no botão

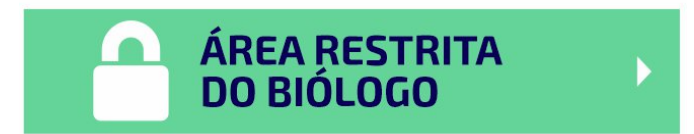

2. Ou clique na Guia "Serviços" - "para Biólogos"

|   | Serviços 🗸    | Comunicação 🗸 |
|---|---------------|---------------|
|   | Para Biólogos |               |
|   | Para Empresas |               |
| r | Fiscalização  | VEUJ          |

3. Escolha a opção "ART Eletrônica".

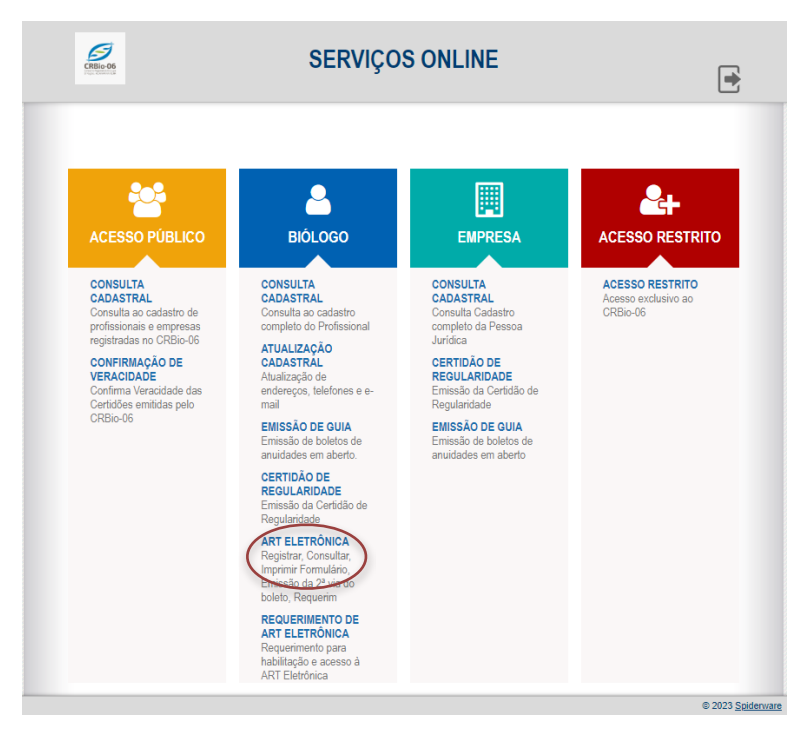

CRBIO-06 - CONSELHO REGIONAL DE BIOLOGIA DA 6ª REGIÃO – AC.AP.AM.PA.RR.RO Boulevard Mundi – Av. Ephigênio Salles, 2300, salas 201/202 B, – Aleixo – CEP 69060-020 – Manaus (AM) 4. Insira seus dados de acesso e clique na opção "**Confirmar**" e pule para o passo 7. Caso tenha esquecido ou não possua senha, clique: "**Esqueceu sua senha? Clique aqui** ou 1º Acesso? Para obter senha de acesso, clique aqui" e siga os passos 4. e 5.

| Informe Número do              | Registro e Senha:                                                                 |
|--------------------------------|-----------------------------------------------------------------------------------|
| Num. Registro:                 |                                                                                   |
| CPF:                           | (Digite sem ponto, hífen ou barra)                                                |
| Senha:                         |                                                                                   |
| <u>Es</u><br><u>1º acesso?</u> | <u>gueceu sua senha? Clique aqui.</u><br>Para obter senha de acesso, clique aqui. |
| Confirmar                      | Limpar Sair                                                                       |

5. Insira os dados e clique em "Enviar"

| Esqueci minha ser                                                     | nha (Código de Acesso)                                 |          |
|-----------------------------------------------------------------------|--------------------------------------------------------|----------|
| Tipo de Registro* :                                                   | BIÓLOGO                                                | ~        |
| Registro*                                                             | :                                                      |          |
| CPF* :                                                                |                                                        |          |
| Obs.: O Código de a<br>cadastrado no Conselh<br>(*) Preenchimento obr | Acesso (Senha) será enviado para o<br>10.<br>rigatório | e-mail   |
| 🗢 Voltar                                                              | Enviar 🖂 Limpar                                        | <b>V</b> |

Verifique se o e-mail com o código de acesso encontra-se na sua Caixa de SPAM ou Lixo Eletrônico, caso não chegue em sua Caixa de Entrada.

6. Um código de acesso será enviado para o e-mail cadastrado . Clique em "**OK**", em seguida Voltar, na janela anterior.

| crbio06.spiderware.com.br diz                                                                                                    |
|----------------------------------------------------------------------------------------------------|
| Código de Acesso enviado com sucesso.<br>Verifique se o email com o código de acesso encontra-se na sua Caixa<br>de SPAM ou Lixo Eletrônico, caso não chegue em sua Caixa de Entrada. |
| ОК                                                                                                    |

7. Clique em Preencher formulário de ART

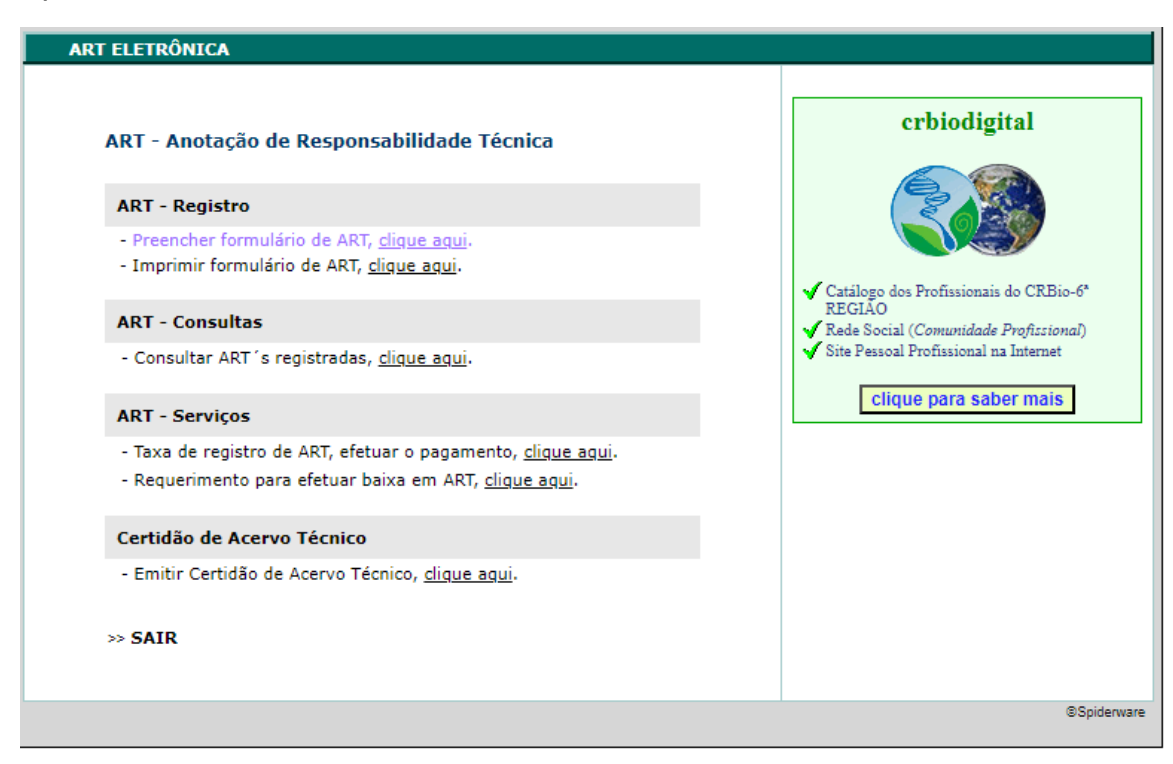

8. Clique no botão "Continuar",

| USUÁRIO : 073736/06-D | LUCIANA LU      | ICIA FONSECA | DE SOUZ  | A.      |        |         |         |                     |
|-----------------------|-----------------|--------------|----------|---------|--------|---------|---------|---------------------|
| ART - EMISS           | SÃO             | ЕТАРА        | 1.       | 2       | 3      | 4       | 5       | Profissional        |
|                       |                 |              |          |         |        |         |         |                     |
| Inf                   | formações       | do Profiss   | ional:   |         |        |         |         |                     |
| Nor                   | me:<br>F/CNPJ:  |              |          |         |        |         |         |                     |
| E-n<br>Tele           | nail:<br>efone: |              |          |         |        |         |         |                     |
| En                    | dereço do       | Profissiona  | al:      |         |        |         |         |                     |
| CEF                   | P:<br>gradouro: |              |          |         |        |         |         |                     |
| End                   | dereço:         |              |          |         |        |         |         |                     |
| Núr                   | mero:           |              |          |         |        |         |         |                     |
| Cid                   | ade:            |              |          |         |        |         |         |                     |
| 0.1                   | alauar diyar    | nância quant | o 200 da | daa asi |        | antro e | -       | tato com o Concelho |
| Qu                    | laiquer diver   | gencia quant | o aos ua | uos aci | ina, i | entre e | in cont |                     |
|                       | <u>Co</u>       | ntinuar      |          |         |        |         |         | Sair                |
|                       |                 |              |          |         |        |         |         |                     |
|                       |                 |              |          |         |        |         |         |                     |
|                       |                 |              |          |         |        |         |         |                     |
|                       |                 |              |          |         |        |         |         | @Caidaausa          |
|                       |                 |              |          |         |        |         |         | aspiderware         |

## Atenção! Mantenha seus dados cadastrais atualizados! Solicite atualização do seu e-mail crbio06@crbio06.gov.br

9. Preencha os dados e endereço da **Empresa Contratante**, em seguida clique em **Continuar** 

| USUÁRIO : 073736/06-D LUC                                          | IANA LUCIA FONSECA | A DE SOU | ZA            |         |         |       |             |
|--------------------------------------------------------------------|--------------------|----------|---------------|---------|---------|-------|-------------|
| ART - EMISSÃO                                                      | ЕТАРА              | 1        | 2             | 3       | 4       | 5     | Contratante |
| <b>Inform</b> a<br>Nome*:                                          | ições do Contra    | tante:   |               |         |         |       |             |
| CPNF/CP3                                                           | *:                 |          | R             | egistro | Profiss | ional |             |
| E-mail:                                                            |                    |          |               |         |         |       |             |
| Site:                                                              |                    |          |               |         |         |       |             |
| Logradou<br>Endereço<br>Número*<br>Bairro*:<br>Cidade*:<br>* Campo | s de preenchiment  | o obriga | Cor<br>tório. | npleme  | ento:   |       |             |
|                                                                    | <u>Continuar</u>   |          |               |         |         |       | Sair        |
|                                                                    |                    |          |               |         |         |       | ©Spiderware |

| t | crbio06.spiderware.com.br diz                |
|---|----------------------------------------------|
|   | Endereço não encontrado para o Cep 6928287 ! |
|   | ок                                           |

Caso o **CEP** do Contratante não pertença a região do CRBio06, você deve emitir sua ART no CRbio daquela região!

| crbio06.spiderware.com.br diz           |    |
|-----------------------------------------|----|
| CPF ou CNPJ inválido! Digite novamente. |    |
|                                         | ОК |

Confirme o CNPJ correto do Contratante para Continuar.

10. Na próxima Etapa preencha os dados com atenção. *Nos casos de cargos ocupados a partir de concurso público, processo seletivo e contratação por tempo indeterminado,* escolha a opção: **Ocupação Cargo/função.** Já em **Prestação de Serviços**, poderá selecionar mais de uma Atividade.

Siga com o preenchimento da Etapa 3 da Emissão da sua ART, conforme tela seguinte. No campo Descrição Sumária você informará o resumo da atividade que vai executar. Quando concluir, clique em Confirmar.

| CRBio-O<br>Conselho Regional de Bio<br>6' Região - AC.AP.AM.PA.R                                                                                                    | 0.RR Sistema<br>CFBio CRBios                                                                                                    |
|----------------------------------------------------------------------------------------------------|----------------------------------------------------------------------------------------------------|
|                                                                                                    |                                                                                                    |
| USUARIO : 073738/06-D LUCIANA LUCIA FONSECA DE SOUZA                                                                                                    | s autoidade parfectared                                                                                                    |
| ART-EMISSÃO ETAPA 1 2 4                                                                                                    | 5 Attvidade Profissional                                                                                                    |
| Dados da Atividade Profissional:                                                                                                    |                                                                                                    |
| Natureza da atividade*                                                                                                    |                                                                                                    |
| <ul> <li>1. Prestação de serviço</li> <li>2. Ocupação de cargo/função</li> </ul>                                                                                                    |                                                                                                    |
| Identificação* :                                                                                                    |                                                                                                    |
| <ul> <li>(Citar o nome, título da tividade, do projeto ou pre<br/>acompanhado do ítem temático a ser desenvolvido<br/>Ex. Vegetação - Estudos ambientais na bacia do R<br/>Entomofauna - Estudos ambientais na bacia do<br/>Relatório Ambiental Preliminar - Sítio São Mar<br/>( Se a anotação for <u>ocupação de cargo/função</u> infor<br/>cargo/função.</li> </ul> | stação de serviço. Deve ser<br>pelo Biólogo.<br>Rio Tietê;<br>o Rio Tietê;<br>cos, Boituva, SP )<br>rmar a denominação correta do |
| Ex. Biólogo, Professor Universitário, Laboratorista                                                                                                    | , Pesquisador, Perito, etc. )                                                                                                    |
|                                                                                                    |                                                                                                    |
| 0.000                                                                                                    | /                                                                                                    |
| O Caracteres digitados / restam 600<br>Município Trabalho :                                                                                                    |                                                                                                    |
| UF do Trabalho* :                                                                                                    |                                                                                                    |
| Município do Trabalho* : SELECIONE A UF                                                                                                    | ×                                                                                                    |
| <ul> <li>Atividade em equipe - especificar a categoria profi</li> <li>Ex. Biólogo, Eng. Agrônomo, Geógrafo, Químico,</li> <li>Individual</li> <li>Equipe Perfil Equipe :</li> </ul>                                                                                                    | issional da mesma.<br>)                                                                                                    |
| Área do Conhecimento* :                                                                                                    |                                                                                                    |
| 🗌 1. Biofísica 🗌 7. Ética                                                                                                    | 13. Micologia                                                                                                    |
| 2. Bioquímica 8. Farmacologia                                                                                                    | 14. Microbiologia                                                                                                    |
| 3. Botânica 9. Fisiologia                                                                                                    | 15. Oceanorafia                                                                                                    |
| morfológicas 10. Genética                                                                                                    | 16. Palentologia                                                                                                    |
| 🗌 5. Ecologia 📄 11. Imunologia                                                                                                    | <ul> <li>17. Parasitologia</li> </ul>                                                                                             |
| 🗌 6. Educação 📄 12. Informática                                                                                                    | 18. Saúde Pública                                                                                                    |
|                                                                                                    | 19. Zoologia                                                                                                    |
| Campo de Atuação* :                                                                                                    |                                                                                                    |
|                                                                                                    |                                                                                                    |
| O Biotecnologia/produção                                                                                                    |                                                                                                    |
| O Meio Ambiente                                                                                                    |                                                                                                    |
| O Outros                                                                                                    |                                                                                                    |
| Descrição Sumária* :                                                                                                    |                                                                                                    |
| ( Descrever, resumidamente, a atividade, explicitan<br>resultados esperados. Se a anotação for por <u>ocupac</u><br>as atividades do cargo. )                                                                                                    | do o objetivo principal, métodos e<br><i>ão de cargo/funcão</i> deve-se descrever                                                 |
|                                                                                                    |                                                                                                    |
| 0 Caracteres digitados / restam 600                                                                                                    |                                                                                                    |
| Continuar                                                                                                    | Sair                                                                                                    |
|                                                                                                    | Spiderwari                                                                                                    |

**IMPORTANTE!** No caso de contrato, processo seletivo por tempo indeterminado ou cargo função, não precisa preencher a data de térmico.

10. Na 4ª Etapa, confira os dados e clique em **Confirmar.** 

Caso tenha algum dado incorreto, clique em "Alterar dados do Contratante" ou "Alterar dados da atividade".

| ULF , 03033 121                                                                                                    |                                                                                                    |     |
|----------------------------------------------------------------------------------------------------|----------------------------------------------------------------------------------------------------|-----|
| 02 - Dados do Contratante :                                                                                                    | Alterar dados do Contrata                                                                                                    | nte |
| CPF/CNPJ:<br>Nome:<br>E-mail:<br>Site:<br>Logradouro:<br>Endereço:<br>Número:<br>Bairro:<br>Cidade:<br>CEP:                                                   | Registro Prof. :                                                                                                    |     |
| 03 - Dados da Atividade :                                                                                                    | Alterar dados da atividad                                                                                                    | Je  |
| <ol> <li>Prestação de serviço :         <ul> <li>( Contratado por projeto/estudo/<br/>Atividade(s) Realizada(s) : Proposig<br/>Execuçã</li> </ul> </li> </ol> | serviço específico e por tempo determinado.)<br>ão de estudos, projetos de pesquisa e/ou serviços<br>o de estudos, projetos de pesquisa e/ou serviços |     |

1

11. Sua ART e seu boleto será emitido, assim que clicar em Confirmar. Caso queira conferir os dados, clique em "Voltar para conferir ART".

| Consetho Regional de Biología<br>6' Região. ACAPAMIPA.RO.RR                                                                                                    |
|----------------------------------------------------------------------------------------------------|
| USUÁRIO : 073738/08-D LUCIANA LUCIA FONSECA DE SOUZA                                                                                                    |
| ART - EMISSAO ETAPA 1 2 3 4 5 Confirmação                                                                                                    |
| Confirmação :                                                                                                    |
| O Registro de ART implica em pagamento de taxa conforme determina Resolução específica.<br>As ARTs devem ser registradas em até 30 dias da data de início da atividade.                                                                               |
| Por força da Resolução CFBio nº 126/2007 ( <u>clique aqui</u> ) as ARTs registradas após o prazo<br>determinado incidirão, também, na cobrança de multa por registro atrasado/retroativo no<br>valor equivalente ao dobro da taxa de registro de ART. |
| Data de início da atividade : MAI/2023<br>Valor da taxa de registro : R\$ 100.59<br>Total : R\$ 100.59                                                                                                    |
| ATENÇÃO!<br>APÓS CONFIRMAR ESTE DOCUMENTO NÃO PODERÁ SER ALTERADO.                                                                                                    |
| Caso tenha alguma dúvida clique em [voltar para conferir ART] e certifique-<br>se de que todos os dados informados estejam corretos                                                                                                    |
| <u>Confirmar</u>                                                                                                    |
| ©Spiderw.                                                                                                    |

11. Na 5<sup>ª</sup> e última Etapa será gerada a ART juntamente com o boleto com a taxa. Clique no BOTÃO VERDE na parte inferior.

| 4ISSÃO                                                 | ЕТАРА                              | 1 2                          | 3 4                           | 5                                | Comprovante / Impressão                                      |
|--------------------------------------------------------|------------------------------------|------------------------------|-------------------------------|----------------------------------|--------------------------------------------------------------|
| Company                                                |                                    |                              |                               |                                  |                                                              |
| Comprovan                                              | te :                               |                              |                               |                                  |                                                              |
| ART Regi                                               | strada :                           |                              |                               | _                                |                                                              |
| Número C<br>Nome Prof                                  | ontrole :<br>fissional :           |                              |                               |                                  |                                                              |
| Registro n<br>CPF :                                    | o CRBIO06 :                        |                              |                               |                                  |                                                              |
| Data envio                                             | ):                                 |                              |                               |                                  |                                                              |
| Obs.: As info                                          | rmações conti                      | idas no forr                 | nulário são (                 | le exclusiva r                   | esponsabilidade do Biólogo e de                              |
| seu contratar<br>funcionários d                        | o CRBIO06.                         | expressam                    | iente proibie                 | ta a comple                      | ementação de informações via                                 |
| Ao térn<br>tenha sido pre                              | nino do trabali<br>viamente envi   | ho, a 2ª via<br>iada, e o re | da ART devi<br>querimento     | e ser encamin<br>para proceder   | hada ao CRBIO06, caso não<br>· à baixa da referida ART ( por |
| conclusão ou o<br>Soment                               | listrato ).<br>te as ARTs bai:     | xadas por c                  | onclusão far                  | ão parte do A                    | cervo Técnico.                                               |
| Se fore                                                | m detectadas<br>e o registro da    | informaçõe<br>ART comu       | s incompleta<br>nicando o fat | s ou errôneas<br>to ao Biólogo ( | s, o CRBIO06 suspenderá<br>e ao seu contratante.             |
|                                                        |                                    |                              |                               |                                  |                                                              |
| Impressão                                              | da ART e da                        | Taxa reg                     | jistro :                      |                                  |                                                              |
| Para correta im                                        | pressão do fo                      | rmulário e (                 | do boleto pa                  | ra pagamento                     | da taxa de registro verifique a                              |
| - papel tamanh                                         | io A4                              | essora, a co                 | onfiguraçao i                 | ecomendada                       | e:                                                           |
| <ul> <li>margens late</li> <li>margens sup(</li> </ul> | rais em 05 mil<br>erior/inferior c | om 10mm                      | cada.                         |                                  |                                                              |
| Serão impres                                           | sas 5 folhas                       |                              |                               |                                  |                                                              |
| 1ª folha : 1<br>2ª folha : 2                           | a via da ART, 1<br>a via da ART, 1 | via do biólo<br>via do CRBI  | go;<br>IO06;                  |                                  |                                                              |
| 3ª folha : 3<br>4ª folha : 4                           | a via da ART, 1<br>a via da ART, 1 | via do contr<br>via para óro | ratante;<br>tão interessa     | do - DEPRN.                      | SEMA, Prefeitura, etc:                                       |
| 5ª folha : b                                           | oleto para pag                     | gamento da                   | taxa de reg                   | istro da ART.                    |                                                              |
|                                                        |                                    |                              |                               |                                  |                                                              |
|                                                        |                                    |                              |                               |                                  |                                                              |

12. Serão emitidas 4 vias da ART e na página 5, o boleto com taxa para pagamento.

IMPORTANTE: Não é necessário a impressão de todas as 4 vias, não precisar enviar cópia da ART para o CRBio-06. Efetue o pagamento da sua ART até o vencimento, pois é impossível o profissional emitir segunda via do Boleto da ART.

| USUÁRIO : 073736/06-D | LUCIANA LUCIA FONSECA DE SOUZA |        |
|-----------------------|--------------------------------|--------|
| Imprimir A            | <u>RT</u> 🛃                    | Voltar |

Para correta impressão do formulário verifique a configuração padrão da impressora, a configuração recomendada é : - papel tamanho A4

- margens laterais em 05 milímetros

- margens superior/inferior com 10mm cada.

Obs: Apenas as informações abaixo serão impressas.

| CONSELHO FEDERAL/                                                                                                    | Serviço Público Federal<br>CONSELHO REGIONAL DI                               | E BIOLOG     | GIA 6ª REGIÃO           |  |
|----------------------------------------------------------------------------------------------------|-------------------------------------------------------------------------------|--------------|-------------------------|--|
| ANOTAÇÃO DE RESPO                                                                                                    | NSABILIDADE TÉCNI                                                             | CA - AR      | Γ 2023/01197            |  |
|                                                                                                    | CONTRATADO                                                                    |              |                         |  |
| and the second second                                                                                                    |                                                                               |              | Trans.                  |  |
|                                                                                                    | CONTRATANTE                                                                   |              |                         |  |
|                                                                                                    |                                                                               |              |                         |  |
| DAI                                                                                                    | OOS DA ATIVIDADE PROFISSIO                                                    | NAL          |                         |  |
|                                                                                                    |                                                                               |              |                         |  |
|                                                                                                    |                                                                               |              |                         |  |
|                                                                                                    |                                                                               |              |                         |  |
|                                                                                                    |                                                                               |              |                         |  |
|                                                                                                    |                                                                               |              |                         |  |
| 36. A S                                                                                                    | SINATURAS                                                                     |              | 37. LOGO DO CRBio       |  |
| Declaro serem verda                                                                                                    | deiras as informações acima                                                   |              |                         |  |
| Data:                                                                                                    | Data:                                                                         |              | anala i                 |  |
| Assinatura do Profissional                                                                                                 | Assinatura e Carimbo do Contrata                                              | inte         | CRB/0-6                 |  |
|                                                                                                    |                                                                               |              |                         |  |
| 38. SOLICITAÇÃO DE BAIXA PO<br>Declaramos a conclusão do trabalho anotado<br>pela qual solicitamos a devida BAIXA junto ac | R CONCLUSÃO 39. SOLICIT<br>na presente ART, razão<br>os arquivos desse CRBio. | AÇÃO DE I    | BAIXA POR DISTRATO      |  |
| Assinatura do<br>Data: / /                                                                                                 | Profissional Data: / /                                                        | Ass          | inatura do Profissional |  |
| Data: / /                                                                                                    | bo do Contratante Data: / /                                                   | Assinatura e | Carimbo do Contratante  |  |
|                                                                                                    | I                                                                             |              |                         |  |

Recibo do Pagador

|                            |                          |                      |               |        |                       | Recibe de l'agadei             |
|----------------------------|--------------------------|----------------------|---------------|--------|-----------------------|--------------------------------|
| Nome do Pagador/CPF/0      | CNP3:                    |                      |               |        |                       |                                |
|                            |                          |                      |               |        |                       |                                |
|                            |                          |                      |               |        |                       |                                |
|                            |                          |                      |               |        |                       |                                |
| _                          |                          |                      |               |        |                       |                                |
| SANCO DO BRA               | <mark>SIL</mark>   001-9 |                      |               |        |                       |                                |
| Local de Pagamento         |                          |                      |               |        |                       | Vencimento                     |
| QUALQUER BANCO             | D. NAO RECEBER           | R APOS O VENC        | IMENTO        |        |                       | 18.05.2023                     |
| Nome do Beneficiário/CNP   | J/CPF                    | cuio - cumo en ene   | F             |        |                       | Agência/Código do Beneficiário |
| Av. Ephigênio Salles, 230  | 0 - Sala 201/202 - B     | - Aleixo - 69060-020 | - Manaus - AM |        |                       | 3563-7 / 12.649-7              |
| Data do Documento          | Número do Doc            | umento               | Espécie Doc   | Aceite | Data do Processamento | Nosso Número                   |
| 03.05.2023                 | 073736                   |                      | DS            | N      | 03.05.2023            | 12737778000037076              |
| lice de Raece              | Castolica                | Ecolisis Moods       | Outputidade   |        | Walay                 | (=) Valor de Decumente         |
| uso do banco               | 17/019                   | RŚ                   | Quantitable   |        | Varior.               | P¢ 100 59                      |
|                            |                          |                      |               |        |                       | K\$ 100,55                     |
| Instruções ( Texto de resp | onsabilidade do bene     | ficiário )           |               |        |                       | (-) Desconto/Abatimento        |
|                            |                          |                      |               |        |                       |                                |
|                            |                          |                      |               |        |                       | (-) Outras Deduções            |
|                            |                          |                      |               |        |                       |                                |
|                            |                          |                      |               |        |                       | (+) Mora/Multa                 |
|                            |                          |                      |               |        |                       | (a) Outros Acrécimos           |
|                            |                          |                      |               |        |                       |                                |
|                            |                          |                      |               |        |                       | (=) Valor Cobrado              |
|                            |                          |                      |               |        |                       |                                |
|                            |                          |                      |               |        |                       | Autenticação Mecânica          |
|                            |                          |                      |               |        |                       |                                |

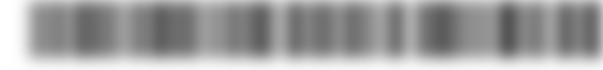

| 🖇 BANCO DO BR                                                               | <mark>vsil</mark>   001-9                                 |                                          |                                                               |  |                                   |                                                     |
|-----------------------------------------------------------------------------|-----------------------------------------------------------|------------------------------------------|---------------------------------------------------------------|--|-----------------------------------|-----------------------------------------------------|
| Cocal de Pagamento<br>QUALQUER BANCO, NAO RECEBER APOS O VENCIMENTO         |                                                           |                                          |                                                               |  |                                   | Vencimento<br>18.05.2023                            |
| Nome do Beneficiário/CN<br>CONSELHO REGIONAL D<br>Av. Ephigênio Salles, 230 | PJ/CPF<br>E BIOLOGIA DA 6ª REG<br>00 - Sala 201/202 - B - | IÃO - CNPJ: 07.934<br>Aleixo - 69060-020 | .511/0001-20<br>- Manaus - AM                                 |  |                                   | Agência/Código do Beneficiário<br>3563-7 / 12.649-7 |
| Data do Documento<br>03.05.2023                                             | Número do Docu<br>073736                                  | mento                                    | ento Espècie Doc Aceite Data do Processamento DS N 03.05.2023 |  | Nosso Número<br>12737778000037076 |                                                     |
| Uso do Banco                                                                | Carteira<br>17/019                                        | Espécie Moeda<br>R\$                     | Quantidade                                                    |  | Valor                             | (=) Valor do Documento<br><b>R\$ 100,59</b>         |
| Instruções - Texto de responsabilidade do beneficiário                      |                                                           |                                          |                                                               |  |                                   | (-) Desconto/Abatimento                             |
| 232017 TAXA DE ART ELETRÔNICA 100,59 - ART Nº 2023/01197                    |                                                           |                                          |                                                               |  |                                   | (-) Outras Deduções                                 |
|                                                                             |                                                           |                                          |                                                               |  |                                   | (+) Mora/Multa                                      |
|                                                                             | (+) Outros Acrécimos                                      |                                          |                                                               |  |                                   |                                                     |
|                                                                             |                                                           |                                          |                                                               |  |                                   | (=) Valor Cobrado                                   |
| Nome do Pagador/CPF/Cf                                                      | IP3:                                                      |                                          |                                                               |  |                                   |                                                     |
|                                                                             |                                                           |                                          |                                                               |  |                                   |                                                     |
|                                                                             |                                                           | -                                        |                                                               |  |                                   |                                                     |
|                                                                             |                                                           |                                          |                                                               |  |                                   | Autenticação Mecânica                               |
|                                                                             |                                                           |                                          |                                                               |  |                                   | ha de Compensação                                   |

As imagens usadas neste tutorial são apenas para efeito ilustrativo e servem como orientação para emissão da ART pelo profissional Biólogo!

\_\_\_\_